## NetWork Box**バージョンアップ手順書**

本手順書では、「NetWork Box(55P1589)」のファームウェアのバージョンアップの手順について、説明しています。

バージョンアップはWindows パソコンから、Web ブラウザを使用して実行します。

- <<準備>> ・Windows パソコン(Web ブラウザ: Internet Explorer5.5以降) ・バージョンアップファームウェア(ファイル名「rs.bin」)
- バージョンアップする「NetWork Box(55P1589)」とTCP/IP 通信ができる Windows パソコンのブラウザを 起動します。「NetWork Box(55P1589)」の IP アドレスをメモします。(ここでは、バージョンアップ対象 の「NetWork Box(55P1589)」の IP アドレスが「192.168.3.125」の例で説明します。)
- 2. ブラウザのアドレス欄に「http://192.168.3.125/ver\_up.htm」を入力します。

| 🗟 Main Menu – Micropoft Internet Explorer 💦 💽 🗖 🔀               |                                                                                                    |                                        |  |  |  |  |  |
|-----------------------------------------------------------------|----------------------------------------------------------------------------------------------------|----------------------------------------|--|--|--|--|--|
|                                                                 |                                                                                                    |                                        |  |  |  |  |  |
| 7FU2(0) http://1021683125/.wupite                               | W Manna Quar Q                                                                                                    | 2 BZ                                   |  |  |  |  |  |
|                                                                 |                                                                                                    |                                        |  |  |  |  |  |
|                                                                 | x configuration                                                                                                    | raye                                   |  |  |  |  |  |
| Network Configuration                                           | Hardware Configuration                                                                                                 | Password Configuration                 |  |  |  |  |  |
| • TCP/IP<br>• EtherTalk<br>• NetWare<br>• LAN Manager<br>• SNMP | ROM Version Ethernet Status Parallel Port Error Status Print Buffer Clear Print Server Reset Printer Status Boot Delay | <u>Change Password</u>                 |  |  |  |  |  |
|                                                                 |                                                                                                    | HTTP Configuration System Version 1.00 |  |  |  |  |  |
|                                                                 |                                                                                                    |                                        |  |  |  |  |  |
|                                                                 |                                                                                                    |                                        |  |  |  |  |  |
|                                                                 |                                                                                                    |                                        |  |  |  |  |  |
|                                                                 |                                                                                                    | 2.1                                    |  |  |  |  |  |

3.接続画面が表示されますので、ユーザ名は空欄で、パスワード「pass」を入力し"OK"をクリックします。

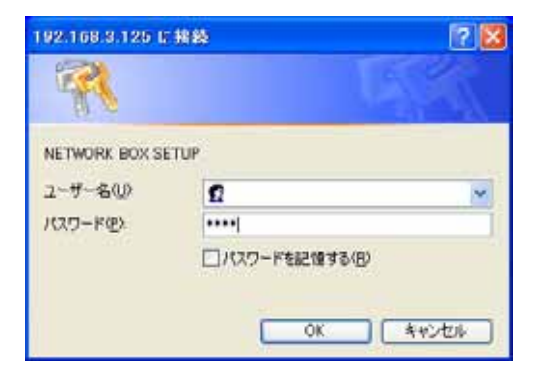

4.ダウンロードモ-ド画面が表示されますので、しばらく待ちます。

| DOWNLOAD MODE - Microsoft Internet Explorer       |                          |
|---------------------------------------------------|--------------------------|
| ファイル(2) 編集(2) 表示(2) お気に入り(4) ツール(2) ヘルブ(5)        | <b>*</b>                 |
| G R6 · ② · 🖹 🗟 🏠 🔎 株常 🌟 59%23.9 🔮 57-7 🤣 🙆 · 📜 33 |                          |
| アドレス(1) (1) http://192.168.3.125/ver.up.htm       | 💌 🛃 移動 リング " 🧙・          |
| DOWNLOAD MODE                                     | 6                        |
|                                                   | Return to Main Menu      |
| Please Wait                                       |                          |
| HTTP Configurat                                   | tion System Version 1.00 |
|                                                   |                          |
|                                                   |                          |
|                                                   |                          |
|                                                   |                          |
|                                                   |                          |
|                                                   |                          |
|                                                   |                          |
|                                                   |                          |
|                                                   |                          |
|                                                   |                          |
|                                                   |                          |

5.「Flash ROM Version Check」画面に変わります。

"参照"ボタンをクリックして、あらかじめ準備しておいた、バージョンアップファームウェア (ファイル名「rs.bin」)を指定し、"SUBMIT"をクリックします。

(ここでは、rs.binをCドライブの直下に置いた場合の例です)

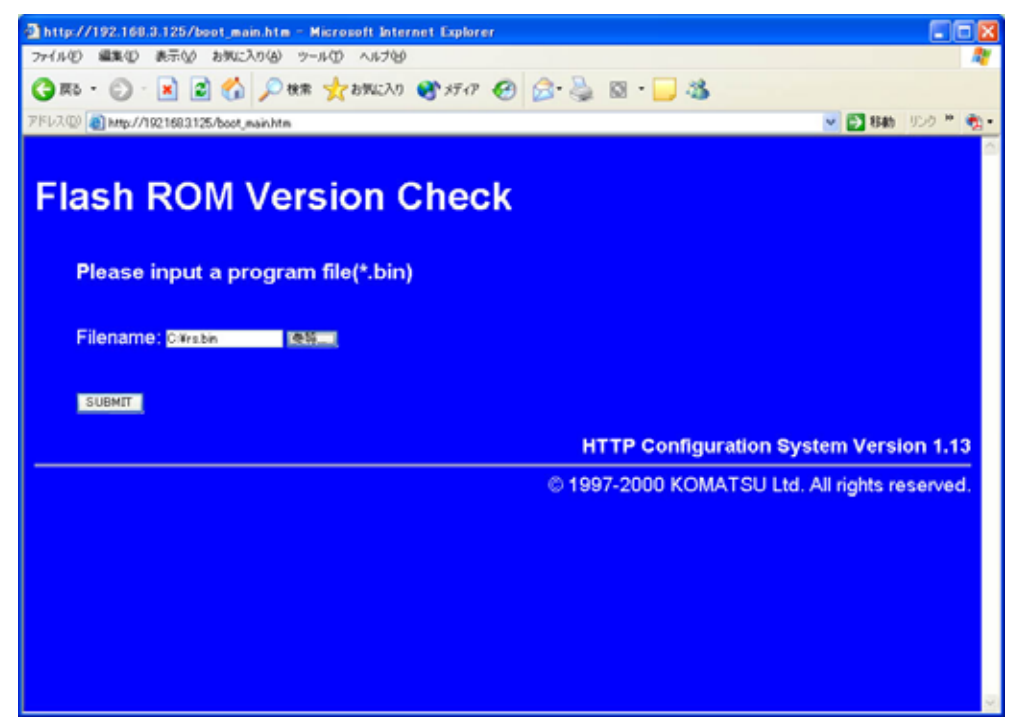

6. しばらくすると、「Flash ROM Version」 画面に変わります。

そこに表示された、新旧それぞれのファイルのタイプ、バージョン、日付を確認して問題なければ、 再度 " 参照 " ボタンをクリックして、さきほど指定した同じファイル「rs.bin」を指定し、" UPDATE " をクリックし、バージョンアップを開始します。

【注意】この時、パソコンをシャットダウンしたり「NetWork Box(55P1589)」の電源を落とさないでください。

| 🛿 http://192.168.3.125/data_check.cgi - Microsoft Internet Explorer 💦 💽 🖸 🔀 |                                               |                     |              |                                 |           |  |  |
|-----------------------------------------------------------------------------|-----------------------------------------------|---------------------|--------------|---------------------------------|-----------|--|--|
| 771NE                                                                       | ) 編集(1)                                       | 表示(2) お気に7          | (りん) ツール(1)  | ~16769                          | <b>1</b>  |  |  |
| <b>(</b> ) हर                                                               | .0.                                           | 🖹 🗟 🐔               | 》秋宋 🌟        | おちぼえり 🜒 メディア 🚱 🝰 📓 - 🔜 🚳        |           |  |  |
| アドレスの                                                                       | 8 http://1                                    | 92.168.3.125/data_c | heck.cgi     | 💌 🔂 84b                         | UDO 🎽 🍖 • |  |  |
|                                                                             |                                               |                     |              |                                 | 8         |  |  |
| Flash ROM Version                                                           |                                               |                     |              |                                 |           |  |  |
|                                                                             |                                               |                     |              |                                 |           |  |  |
|                                                                             |                                               | OLD                 | NEW          |                                 |           |  |  |
|                                                                             | Туре                                          | 0602                | 0602         |                                 |           |  |  |
|                                                                             | Version                                       | 01.00               | 01.00        |                                 |           |  |  |
|                                                                             | Date                                          | 2002-0517           | 2002-0517    |                                 |           |  |  |
|                                                                             |                                               | -                   |              |                                 |           |  |  |
|                                                                             |                                               |                     |              |                                 |           |  |  |
|                                                                             |                                               |                     |              |                                 |           |  |  |
|                                                                             | Please                                        | input a pro         | ogram file(4 | *.bin)                          |           |  |  |
|                                                                             | Filename                                      | Ci¥rs.bin           | (条約)         |                                 |           |  |  |
|                                                                             | UPDATE                                        |                     |              |                                 |           |  |  |
|                                                                             |                                               |                     |              | HTTP Configuration System Versi | on 1.13   |  |  |
|                                                                             | © 1997-2000 KOMATSU Ltd. All rights reserved. |                     |              |                                 |           |  |  |
|                                                                             |                                               |                     |              |                                 | 20        |  |  |

7.約1分程度でバージョンアップが終了し、以下のような Complete 画面が表示されますので、 「NetWork Box(55P1589)」を再起動して、バージョンアップ作業は完了です。

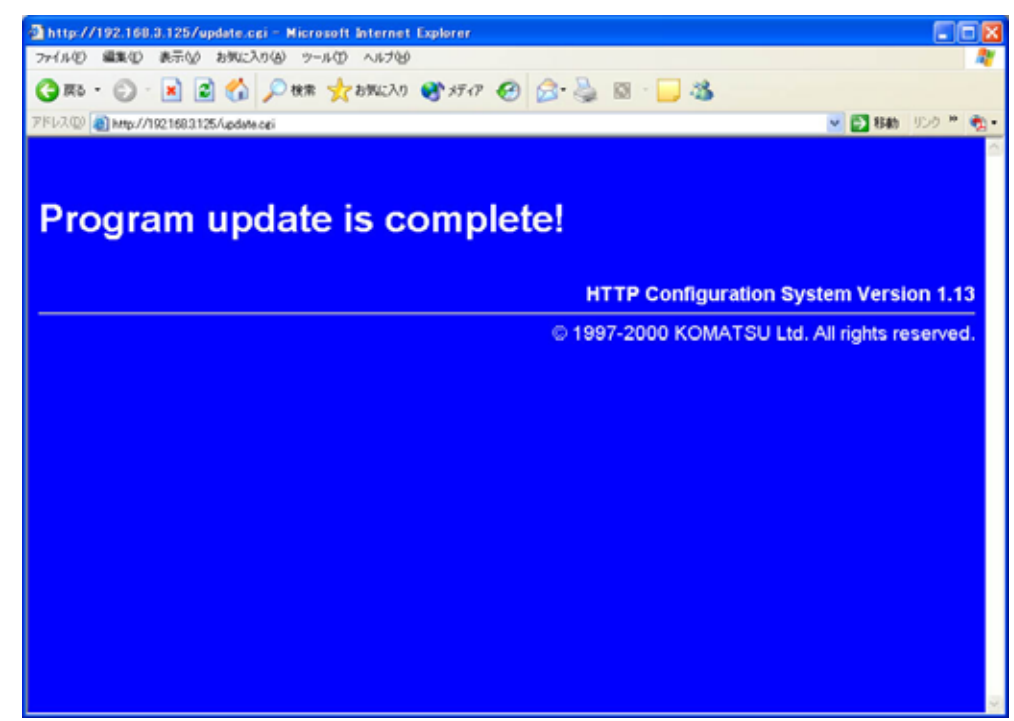

もし、途中何らかのトラブルで異常中断した場合、最初からやり直してください。